### D-Link DWM-110 IEEE 802.16e-2005 WiMAX USB Adapter

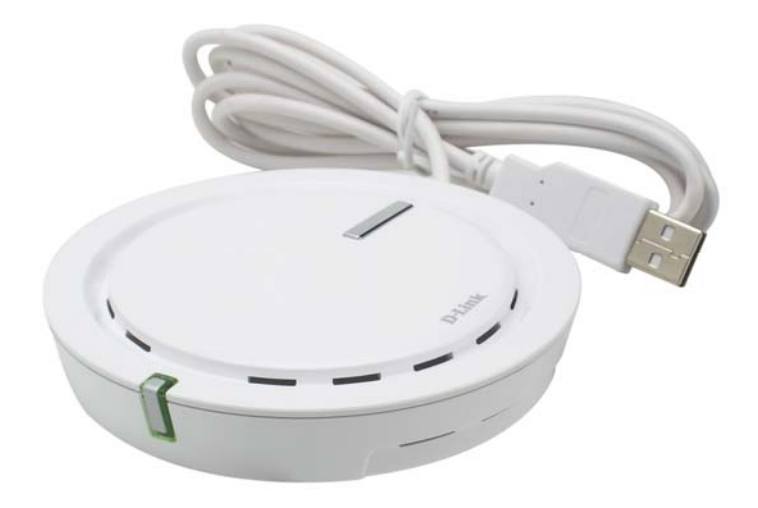

**User Manual** 

Rev. 01 (March 2008)

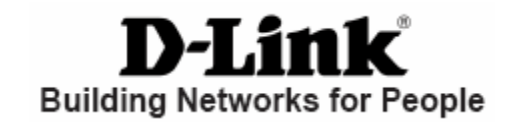

# **Table of Contents**

| Table of Contents                       |            |
|-----------------------------------------|------------|
| Introduction                            |            |
| Package Contents                        | <u>2</u> 3 |
| System Requirements                     | <u>2</u> 3 |
| Features                                | <u>2</u> 3 |
| Hardware Overview                       |            |
| Hardware Installation                   |            |
| Before You Start                        |            |
| DWM-110 WiMAX Utility                   | <u>5</u> 6 |
| Installing the Utility                  | <u>5</u> 6 |
| Accessing the WiMAX Utility (User mode) |            |
| Using the Utility                       |            |
| Home                                    |            |
|                                         |            |

| User Profile                            | <u>9</u> 10         |
|-----------------------------------------|---------------------|
| Information                             | 1 <mark>0</mark> 11 |
| Radio On/Off                            | <u>12</u> 13        |
| Connect/Disconnect                      | <u>12</u> 13        |
| Accessing WiMAX Utility (Advanced Mode) | <u>13</u> 14        |
| Using the Utility                       | <u>13</u> 14        |
| Home                                    | <u>13</u> 14        |
| Profile                                 | <u>14</u> 15        |
| Information                             | <u>18</u> 19        |
| Network Search                          | <u>20</u> 21        |
| Technical Specifications                | <u>21</u> 22        |
| •                                       |                     |

### Introduction

Worldwide Interoperability for Microwave Access (WiMAX) is the 802.16 networking standard that wirelessly provides high bandwidth at long distances. D-Link DWM-110, with IEEE 802.16e-2005 standard, is a broadband wireless access (BWA) USB adapter. With simple configurations, you can wirelessly access high-speed Internet via the WiMAX base station (BS) of your Internet service provider (ISP) within its coverage area. Simply plug the D-Link DWM-110 Adapter into your USB, and get started.

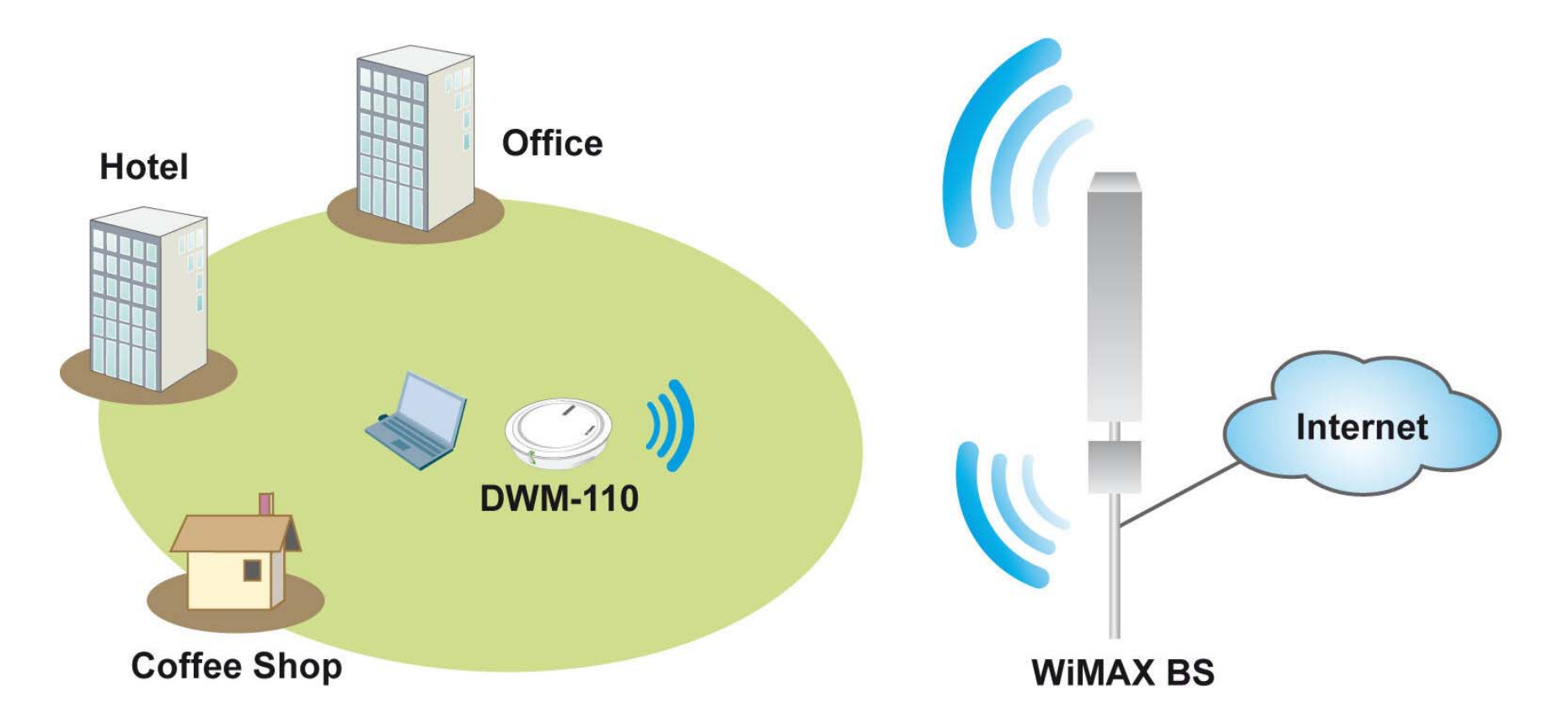

### **Package Contents**

- DWM-110 IEEE 802.16e-2005 WiMAX USB Adapter
- CD-ROM with User Manual/ WiMAX Utility

## **System Requirements**

- Computer with:
  - At least one USB 2.0 port
  - Windows XP/Vista
- WiMAX Utility

### **Features**

- Supports IEEE802.16e-2005 Wireless MAN-OFDMA and Wireless HUMAN air interface
- Visual graphic icon and signal strength for connecting and disconnecting WiMAX
- Radio on/off function for when traveling on an airplane or any location that prohibits radio usage
- EAP base authentication for security

### **Hardware Overview**

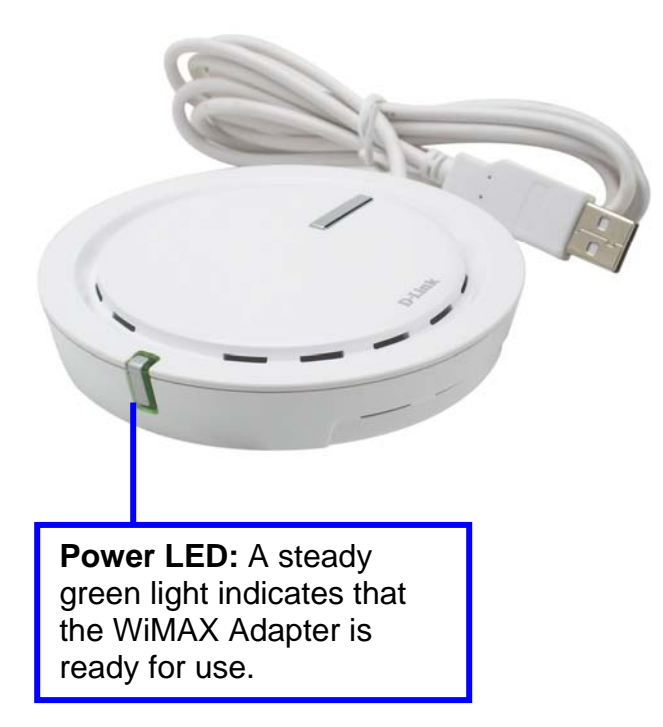

## **Hardware Installation**

- 1. Find an open USB port.
- 2. Insert the DWM-110 into the USB port.
- **Note:** Make sure that you have installed the WiMAX utility before inserting the adapter into your USB port. The WiMAX utility also includes the WiMAX adapter driver.

### **Before You Start**

Before starting installation of the device and utility, make sure that you have the following information obtained from your ISP:

- User name/Identity
- Password
- Anonymous Identity (If necessary)
- Frequency (If necessary)

*Note:* If you need to configure the frequency of WiMAX channels, use WiMAX Utility Advanced mode for configuration.

# **DWM-110 WiMAX Utility**

The WiMAX Utility helps you to configure the settings of the WiMAX adapter. You may need to get the information from your Internet Service Provider (ISP) in order to connect to the Internet with the WiMAX Adapter.

## **Installing the Utility**

Double-click on the **Setup.exe** file and the installation dialog will then box appear. Click **Next** to proceed.

| DWM-110 WiMAX | Utility - InstallShield Wizard                                                                             | × |
|---------------|----------------------------------------------------------------------------------------------------|---|
|               | Welcome to the InstallShield Wizard for<br>DWM-110 WiMAX Utility                                           |   |
|               | The InstallShieldR Wizard will install DWM-110 WiMAX<br>Utility on your computer. To continue, click Next. |   |
|               |                                                                                                    |   |
|               | < <u>B</u> ack <u>N</u> ext > Cance                                                                        |   |

Choose WiMAX Utility's destination location by clicking **Change**. If you do not need to change the given default location, click **Next**.

Click **Install** to start the installation.

| DWM-1                 | 10 WiMAX Utility - InstallShield Wizard 🛛 🔀                                               |
|-----------------------|-------------------------------------------------------------------------------------------|
| Choose D<br>Select fo | Ider where setup will install files.                                                      |
|                       | Install DWM-110 WiMAX Utility to:<br>C:\Program Files\D-Link\DWM-110 WiMAX Utility Change |
| InstallShield –       | < <u>B</u> ack Next > Cancel                                                              |

| DWM-110 WiMAX Utility - InstallShield Wizard 🛛 🛛 🔀                                                              |
|----------------------------------------------------------------------------------------------------|
| Ready to Install the Program The wizard is ready to begin installation.                                         |
| Click Install to begin the installation.                                                                        |
| If you want to review or change any of your installation settings, click Back. Click Cancel to exit the wizard. |
| InstallShield                                                                                                   |

The process bar indicates that the installation is proceeding.

If you select Launch WiMax Utility (Advanced mode) or Launch WiMax Utility (User mode), the software will start after clicking Next. If No launch is selected, the software will not automatically start, and you can go to Start > Programs > D-Link > DWM-110 WiMAX Adapater, and select one of the WiMax Utility modes to start.

Once the mode is selected, you will see an icon on the taskbar as shown below. Double-click on the D-Link icon to open up the WiMax Utility screen.

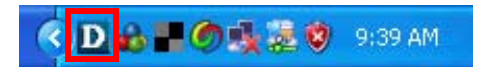

*Hint:* It is recommended to use WiMAX Utility (User mode) unless the ISP suggests to change advanced settings such as frequency.

| DWW-TIU WIWAA ULIILY - INSTALISHER WIZARD                            |   |
|----------------------------------------------------------------------|---|
| Setup Status                                                         | - |
| DWM-110 WiMAX Utility is configuring your new software installation. |   |
| Installing                                                           |   |
|                                                                      | ] |
| InstallShield Cancel                                                 |   |

| DWM-110 WiMAX Utility - InstallShield Wizard                    | ×     |
|-----------------------------------------------------------------|-------|
| Setup Type<br>Select the setup type that best suits your needs. | N     |
| The installation is complete.                                   |       |
| O Launch WiMAX Utility (Advanced mode)                          |       |
| C Launch WiMAX Utility (User mode)                              |       |
| ⊙ No launch                                                     |       |
|                                                                 |       |
| InstallShield                                                   |       |
| < <u>B</u> ack <u>Next</u> Ca                                   | incel |

D-Link DWM-110 User Manual

## Accessing the WiMAX Utility (User mode)

Click Start > Programs > D-Link > DWM-110 WiMAX Adapter > D-Link WiMAX Utility (User mode) to start the utility, or double-click — located in the taskbar – to start WiMAX Utility (User mode).

## **Using the Utility**

#### Home

Click to see the home page. This page provides you with basic information on the WiMAX USB Adapter and its utility.

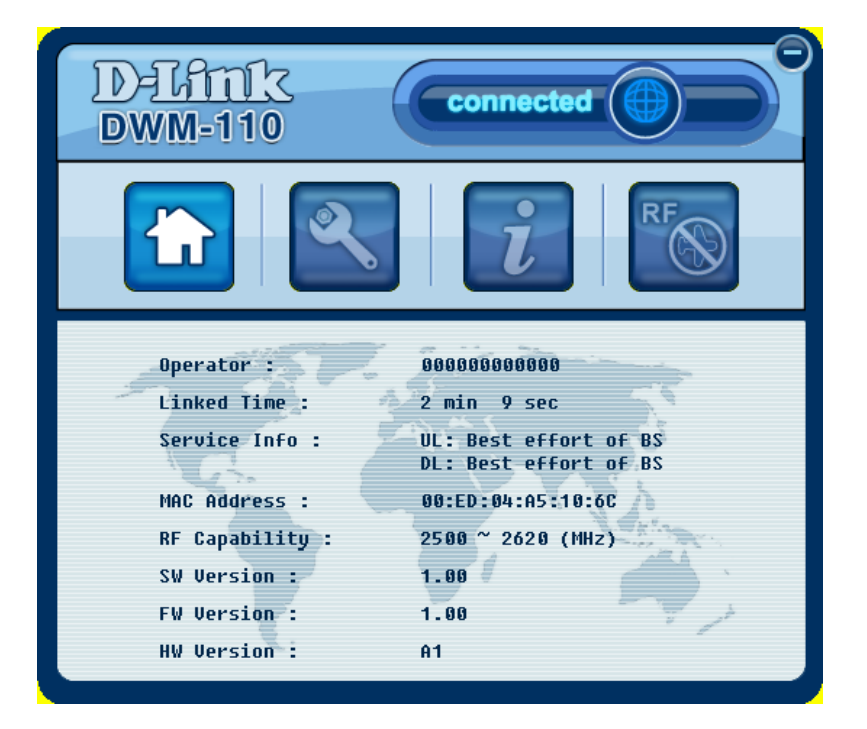

#### **User Profile**

Click to see the Authentication page. This page is for a base station to authenticate the device. The device supports Extensible Authentication Protocol (EAP). Information for this page needs to be obtained from your ISP.

Select **Enable authorization** for user name, identity and password entry during usage.

You may select **Anonymous ID.**, and enter the identity if requested by the ISP.

The CA, Certificate, Private key and Private key password boxes can be edited depending on the EAP type that is selected. Click **Browse** to find a CA, certificate or private key file to add to the field accordingly.

*Note:* If you want to change the EAP type, open up WiMAX Utility (Advanced mode) for configuration.

Select **Remember my settings** to save personal settings for future connection.

Click **Apply** to save your current information.

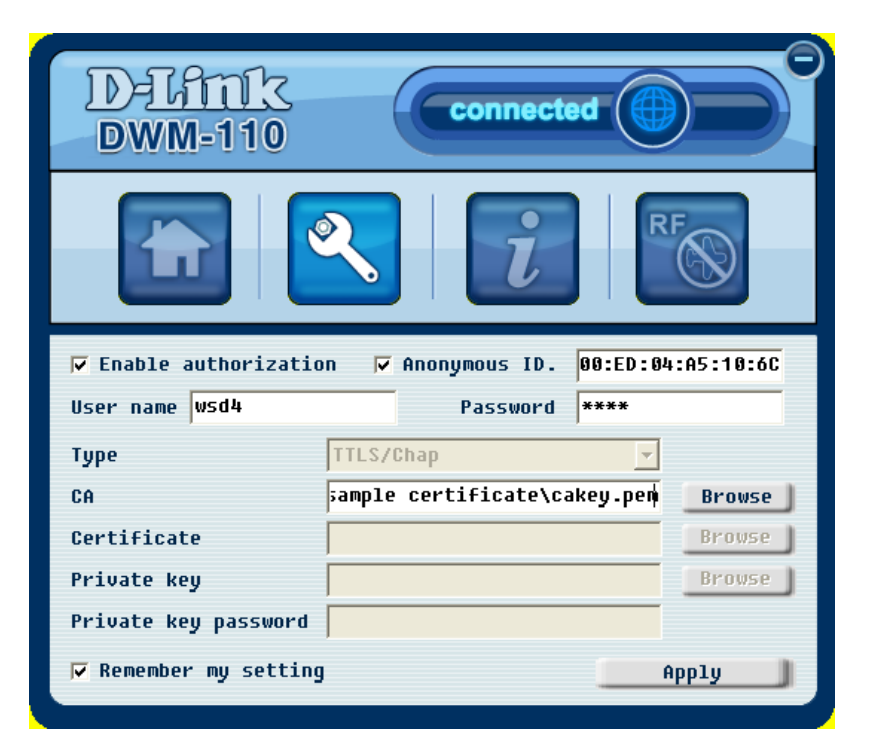

Click to see the information page. This page displays the status of your WiMAX connection.

**WiMAX State** will display one of the following connecting statuses:

Init: The device is attempting to connect to a base station.

**DL Synchronization:** The device is receiving downlink information from a base station.

**DL Acquisition:** The device is moving from one coverage area to another, and is receiving downlink information from another base station.

**UL Acquisition:** The device is receiving uplink information from another base station.

#### Capabilities negotiation:

**Ranging:** The device is moving from one coverage area to another, and is attempting to connect to a new base station.

Authorization: The device is sending out authentication.

Registration: The device is registering with a server.

**Operational:** The device has successfully connected to a base station and is ready to use.

Idle: The device is in Power Saving mode.

#### Information

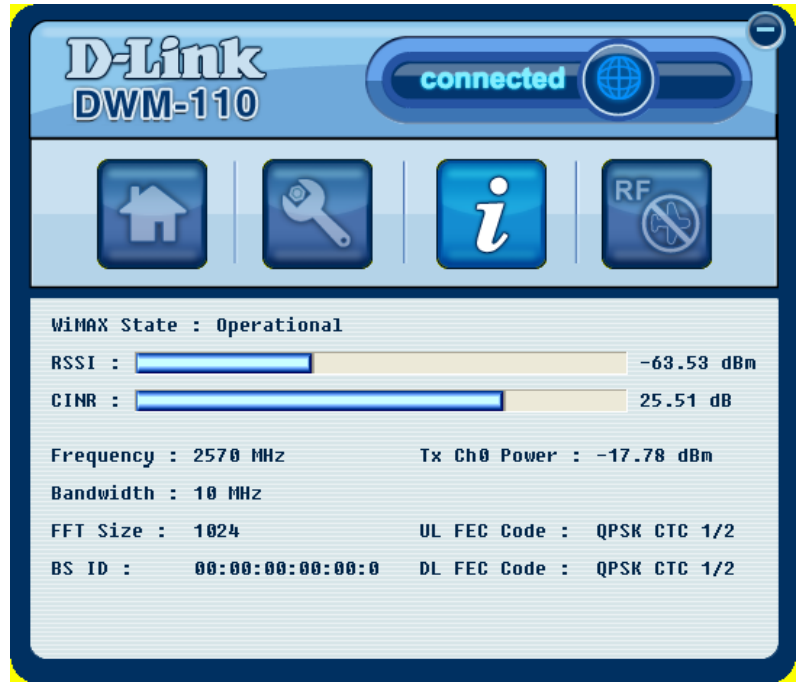

**Aborted:** The device is not connected to any base station.

**RSSI:** Received Signal Strength Indication, which usually ranges from -100 to 0 dBm.

**CINR:** Carrier to Interference plus Noise Ratio.

**Frequency:** The operating frequency of the BS connection.

The connection flow diagram of the WiMAX Utility (User mode).

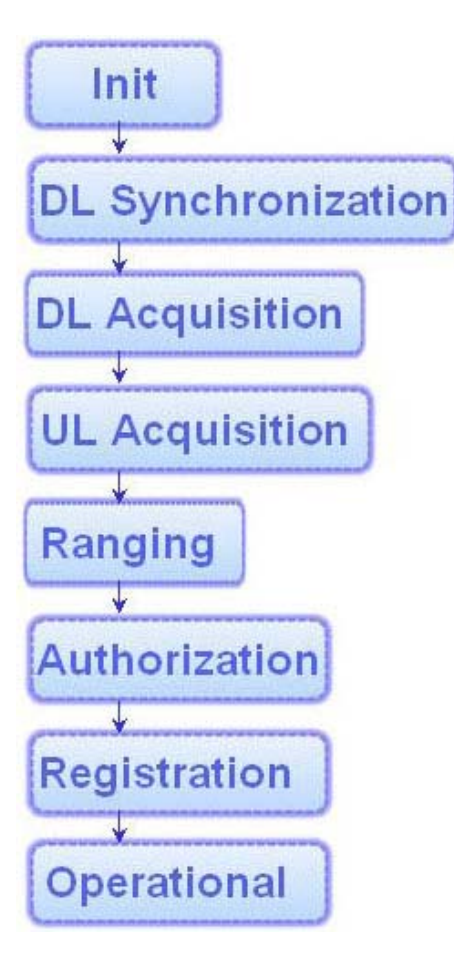

#### Radio On/Off

Click to turn radio connection on, the button will then grey out, representing the radio channel is on. Click the button again to turn the radio channel off.

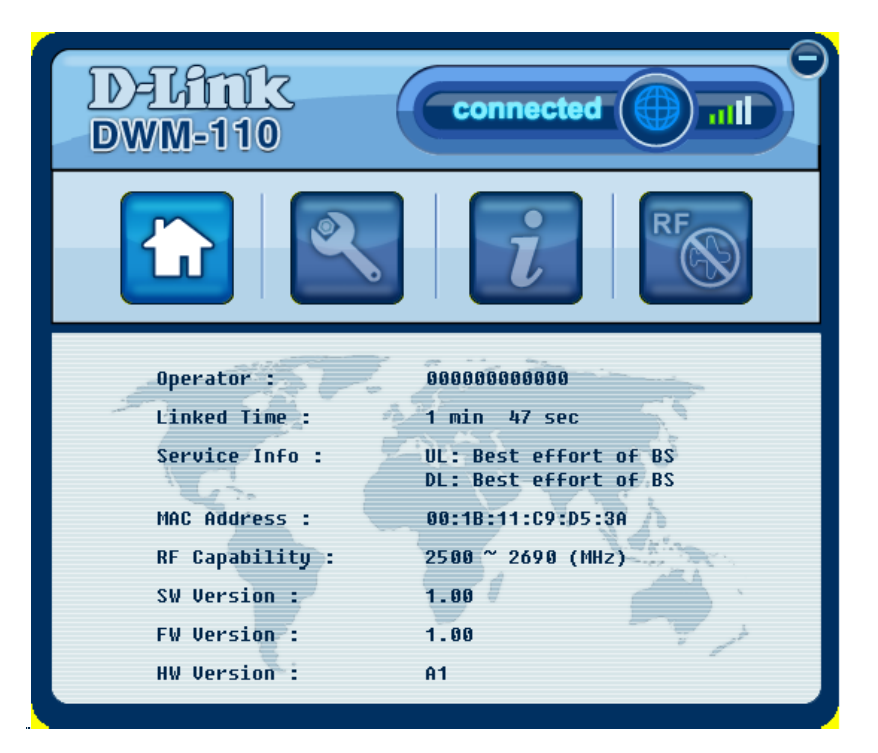

#### **Connect/Disconnect**

Click O, located at the top-right of the user interface, to start your WiMAX connection. You will see **connected** highlighted to its left when connection is established. Click the button again to disconnect.

## Accessing WiMAX Utility (Advanced Mode)

WiMAX Utility (Advanced mode) offers more manual configurations than standard WiMAX Utility, including the Network Profile option, extended authentication options, and additional choices of available BS. Consult with a technical staff or the ISP during configuration for this mode. Click Start > Programs > D-Link > DWM-110 WiMAX Adapter > D-Link WiMAX Utility (Advanced mode) to start the utility.

## **Using the Utility**

#### Home

Click to see the home page. This page provides you with basic information on the WiMAX USB Adapter and its utility.

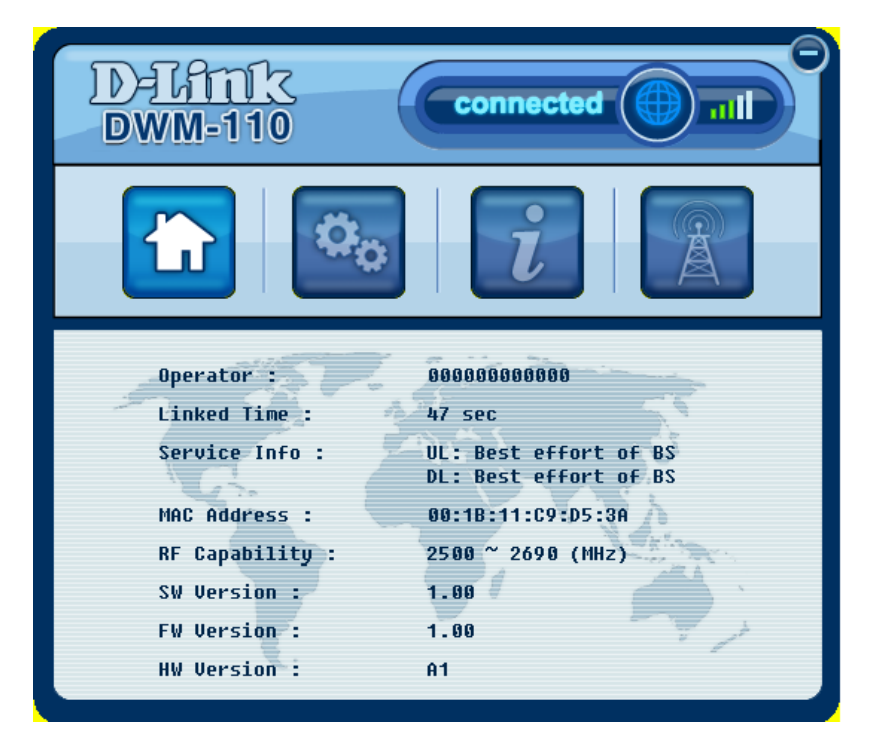

#### Profile

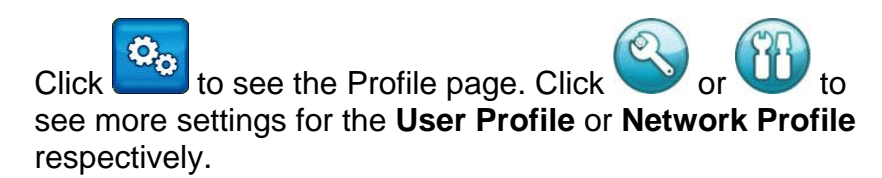

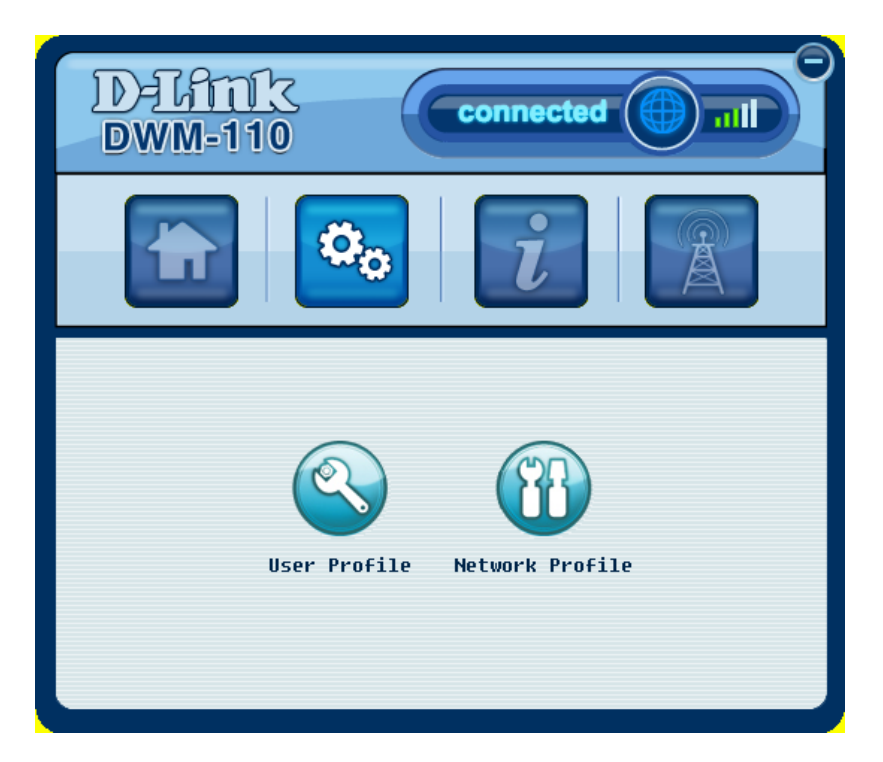

#### **User Profile**

This page is for a base station to authenticate the device. The device supports Extensible Authentication Protocol (EAP).

*Note:* You may need to contact your ISP for filling in information on this page.

Select **Enable authorization** to create username/identity and password entry for authorization.

You may select **Anonymous identity**, and enter the identity if requested by the ISP.

Select an EAP type from the Type drop-down list.

The CA, Certificate, Private key, and Private key password boxes can be edited depending on the EAP type you selected. Click **Browse** to find a CA, certificate or private key file to add to the field accordingly.

Select **Remember my settings** to save personal settings for future connection.

Click **Apply** to save your current information.

Click I to go back to the Profile's main page.

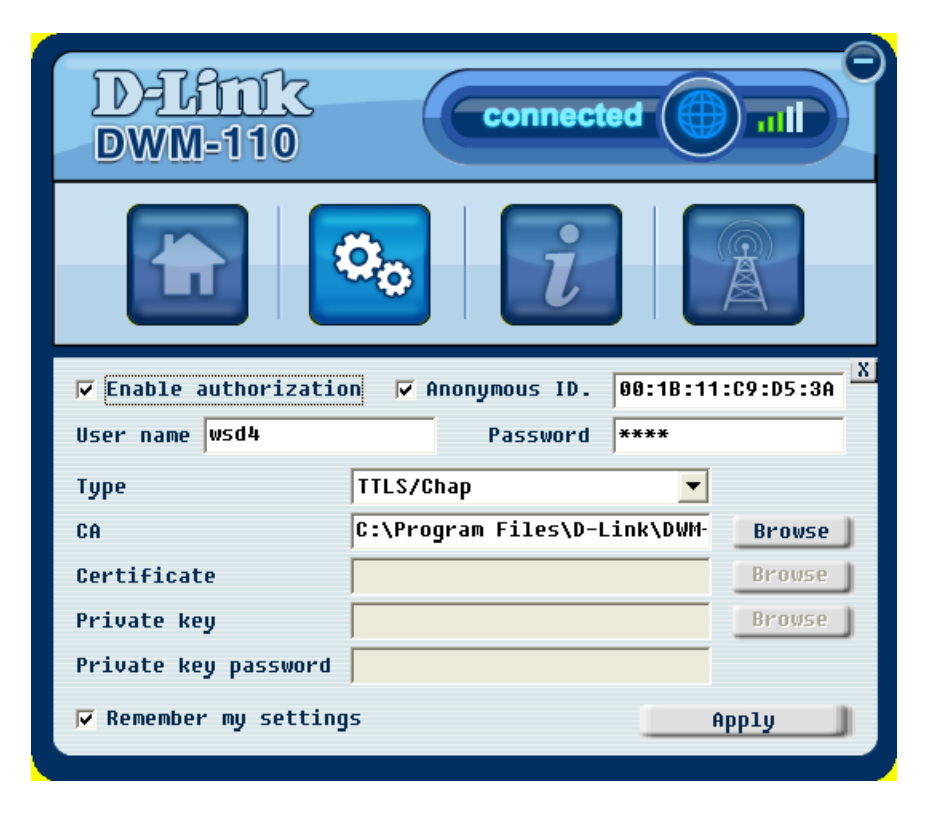

#### **Network Profile**

This page lists the radio frequencies for channels connecting to the ISP's base stations.

*Note:* The information should be obtained from your ISP.

There are two ways to add more radio frequency channels:

- Click Smart to enter the range of channels in the Frequency (MHz) fields, followed by the step increments desired in the Step (MHz) field. Click Add and the utility will input the channels – based on your requirements – into your channel list.
- 2. Click **Manual** to individually enter the frequency number in the **Frequency (MHz)**, then click **Add**.

To remove added channels, select a channel from the **Channel List** and click **Remove**.

Click **Refresh** to update the list.

Click **Export** to save your channel list as an INI file. The file can then be used by other devices by clicking **Import** and selecting the particular file.

Click **Options** to see more settings.

Click I to go back to the Profile's main page.

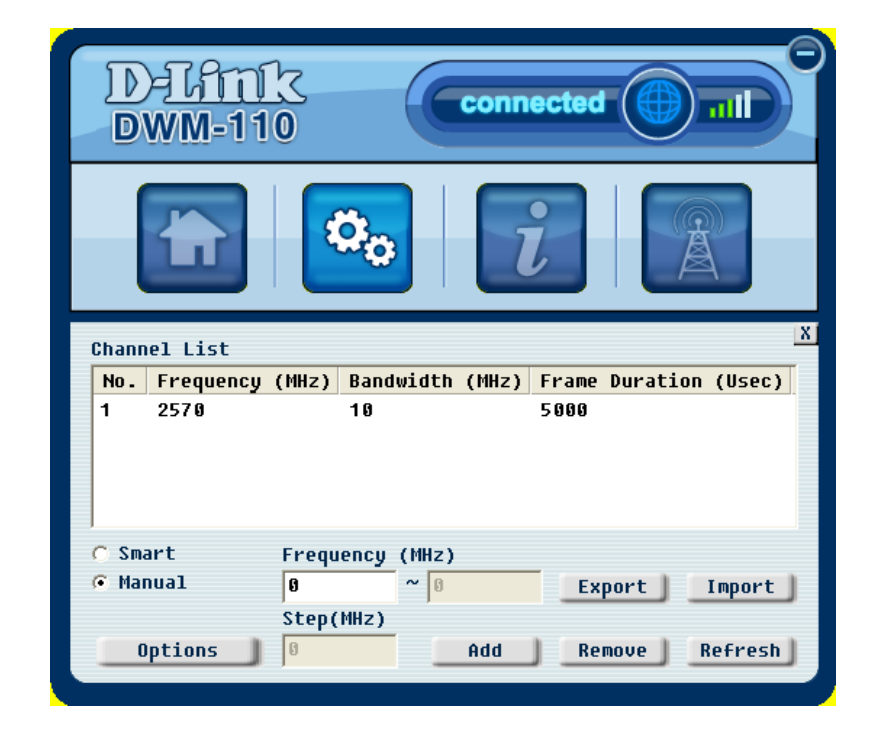

#### **Network Profile – Options**

Select **Disable radio** to turn off the radio.

Select Use FFT 512 to enable FFT 512 point.

Click **OK** to save current settings.

| J USE FFT 512  |      |   |      |
|----------------|------|---|------|
| Bandwidth      | 10   | • | MHz  |
| Frame duration | 5000 | • | Usec |
|                |      |   |      |
|                |      |   |      |
|                |      |   |      |
|                |      |   |      |

#### Information

Click to see the information page, this page displays the status of your WiMAX connection.

**WiMAX State** displays one of the following current connecting statuses:

Init: The device is attempting to connect to a base station.

**DL Synchronization:** The device is receiving downlink information from another base station.

**DL Acquisition:** The device is moving from one coverage area to another, and is receiving downlink information from another base station.

**UL Acquisition:** The device is receiving uplink information from a base station.

#### Capabilities negotiation:

**Ranging:** The device is moving from one coverage area to another, and is attempting to connect to a new base station.

Authorization: The device is sending out authentication.

Registration: The device is registering with a server.

**Operational:** The device has successfully connected to a base station and is ready to use.

Idle: The device is in Power Saving mode.

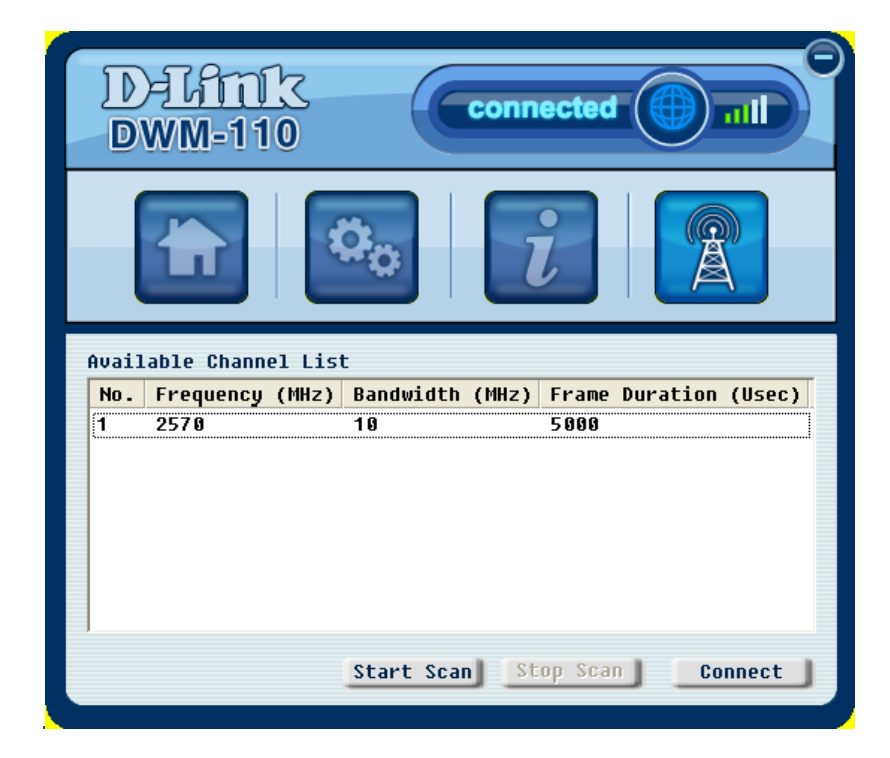

**Aborted:** The device is not connected to any base station.

**RSSI:** Received Signal Strength Indication, which usually ranges from -100 to 0 dBmO.

**CINR:** Carrier to Interference plus Noise Ratio.

**Frequency:** The operating frequency of the BS connection.

The connection flow diagram of the WiMAX Utility.

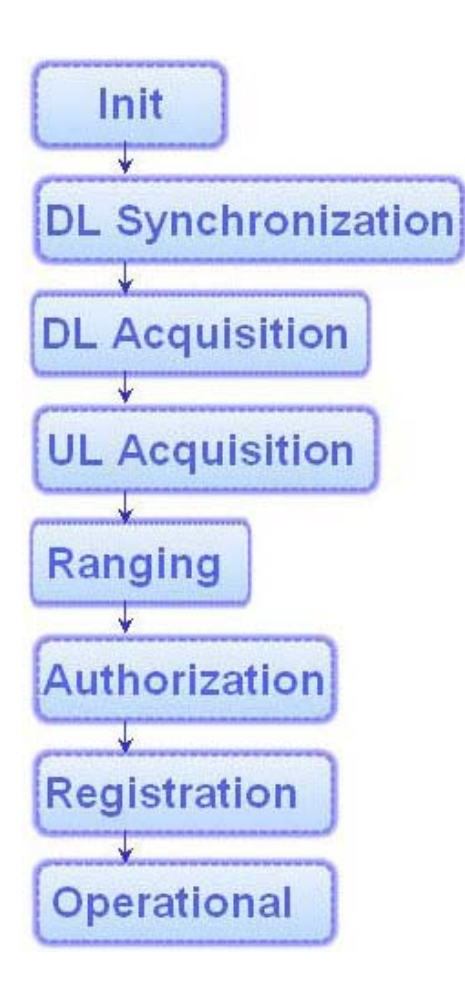

#### **Network Search**

Click to see the Network Search page. This page displays the available wireless connections at a base station.

Click **Start Scan** to search for available connections around the base stations nearby.

Select a channel located within the **Available Channel** List and click **Connect** to connect to a wireless network.

*Note:* The frequencies first need to be configured in the Network Profile page in order to search for its available connection.

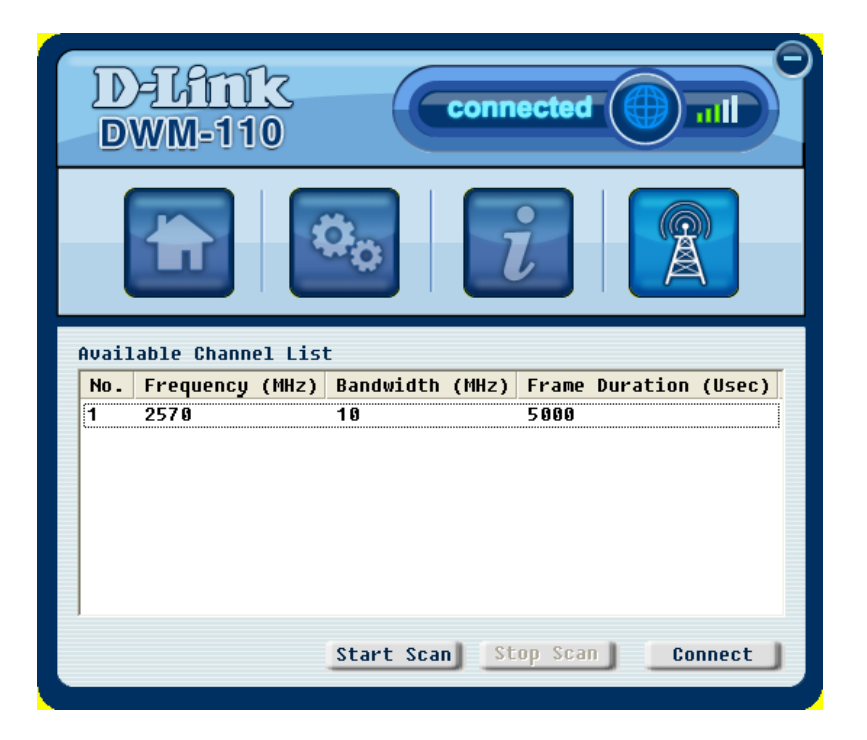

# **Technical Specifications**

#### **Frequency Range**

• 2.5GHz radio front-end cover from 2.5GHz to 2.7GHz

#### **RF/Antenna**

- Transmit power 23dBm
- External antenna 2dBi
- Support MIMO Matrix A processing

#### **Modulation**

• Support QPSK, 16QAM, 64QAM modulation (DL)

#### Mode

• Support TDD (Time Division Duplex) mode

#### **Channel Bandwidth**

• For profile 3A, support 5MHz and 10MHz bandwidth

#### Standards

• IEEE 802.16e-2005

#### Interface

• USB 2.0

#### **LED Indicator**

• Power

#### Authentication

• Support PKMv2 protocol, EAP-based authorization, EAP-TLS, EAP-TTLS.

#### Utility

• Device drivers: Windows XP/Vista